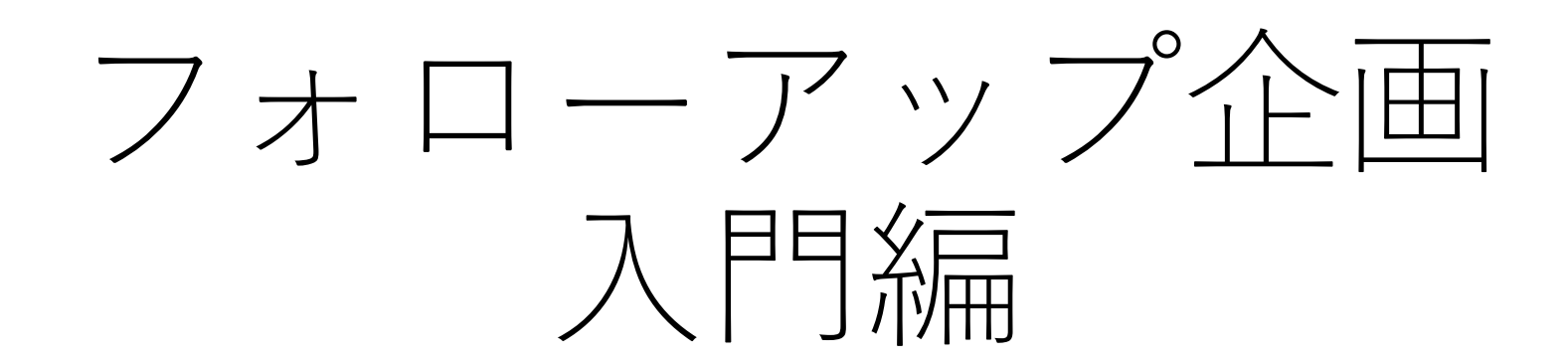

## 教育・学修支援センター サポートデスク

## 本日の到達目標

- 教員ラウンジでPCを借りることができるようになる
- PCを起動し、LANの接続ができるようになる
- 教卓とPCを接続し、PCの画面をスクリーンに映写できるよう になる
- manaba + R/Zoom/OneDriveについて概要を知る

# 教員ラウンジでPCを借りる

### PC以外にも、CDラジカセ、延 長コード、電波時計、などの 貸出もしています。

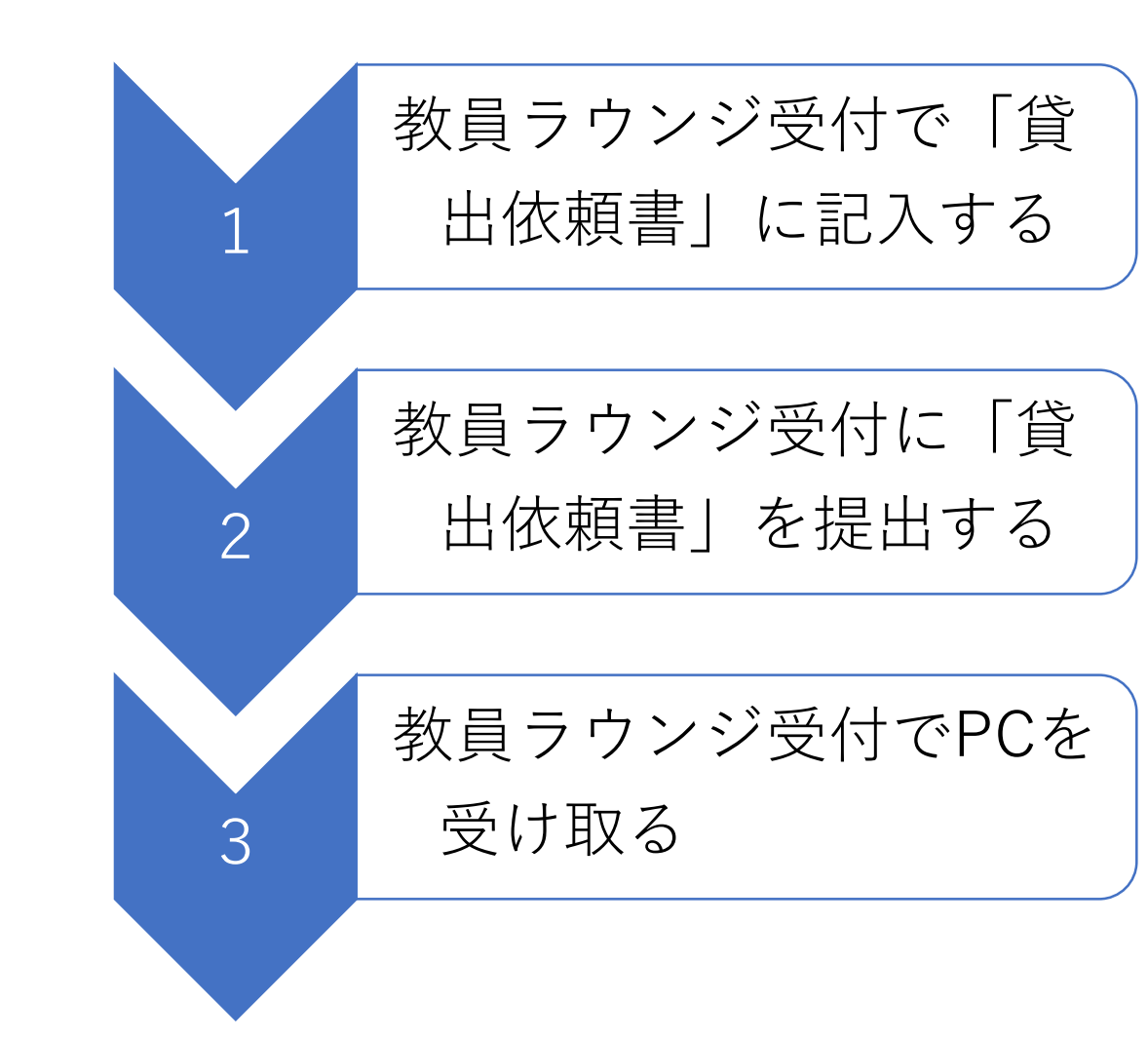

### 授業備品貸出依頼書/Class Equipment Request Form

日: 年月日() he Year Month: Davi

| 担当教員氏名/Instructor Name                                                                            | 連絡先/Phone Number |  |  |  |
|---------------------------------------------------------------------------------------------------|------------------|--|--|--|
|                                                                                                   |                  |  |  |  |
| ※借受者と担当教員が違う場合は、下記こ氏名・連絡先を記入してください<br>※ If you are an assistant, please fill in the column below. |                  |  |  |  |
| 氏名/Name                                                                                           | 連絡先/Phone Number |  |  |  |
| 养屋/Faculty                                                                                        |                  |  |  |  |

#### 授業備品一覧/Class Equipment list

貸出を希望される備品のチェック欄にOを記載してください。貸出は、原則当日のみとさせていただきます。 Please check the box for the equipment you want to below.

| チェクロ<br>Check | 備品/Equipment                                    | チェック目<br>Check list | 備品/Equipment                                                                       |  |
|---------------|-------------------------------------------------|---------------------|------------------------------------------------------------------------------------|--|
|               | ノートPC / laptop PC (※)                           |                     | 卓上ベル / Desk Bell                                                                   |  |
|               | CDラジカセ / CD boom box                            |                     | 電波時計 / Radio clock                                                                 |  |
|               | ヘッドホン / Headphones                              |                     | ビデオカメラ / Video camera                                                              |  |
|               | プロジェクター / Projector                             |                     | HDMIケーブル / HDMI cable                                                              |  |
|               | 延長コード / Extension cord                          |                     | ポインタ(差し棒)<br>Pointer (Pointing stick)                                              |  |
|               | カメラ三脚 / Tripod for camera                       |                     | Mac用変換コネクタ(各種)                                                                     |  |
|               | ストップウォッチ/ Stopwatch                             |                     | HDM] canversian can nectar far Mec                                                 |  |
|               | 情報教室カードキー<br>Card Key for multimedia room, etc. |                     | 文房具セット<br>(銘筆・隣しゴム・ボールペン等)<br>Stationery set (Pencil, exaser, balkpoint pen, etc.) |  |
|               | ボイスレコーダー / Voice recorder                       |                     | ワークショップセット                                                                         |  |
|               | レーザーポインター / Laser pointer                       |                     | (マーカー・付銭・スケッチブック)<br>Warkshop set (Marker, past=)t, sketchback)                    |  |
|               | 体温計(非接触)<br>Thermometer (non-contact)           |                     | ★マスク、マウスシールド等、感染対策備品<br>→お問合せください                                                  |  |

#### 業務使用欄/Office Use Only

| 受付場所                             | 受付日 | 受付者 | 授受日 | 受取者サイン       | 学びS 受付者     |
|----------------------------------|-----|-----|-----|--------------|-------------|
| ロ 学びステーション<br>ロ( )学部<br>ロ 教員ラウンジ |     |     |     | ロチェック漏い、長物語法 |             |
|                                  |     |     |     |              | ver .2020.0 |

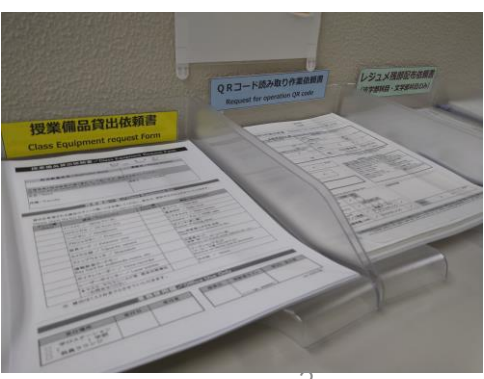

# 【参考】教員ラウンジってどこ?

衣笠キャンパス

- 学而館1階
- 075-465-8131
- 8:00~21:30(補講日等例外あり)

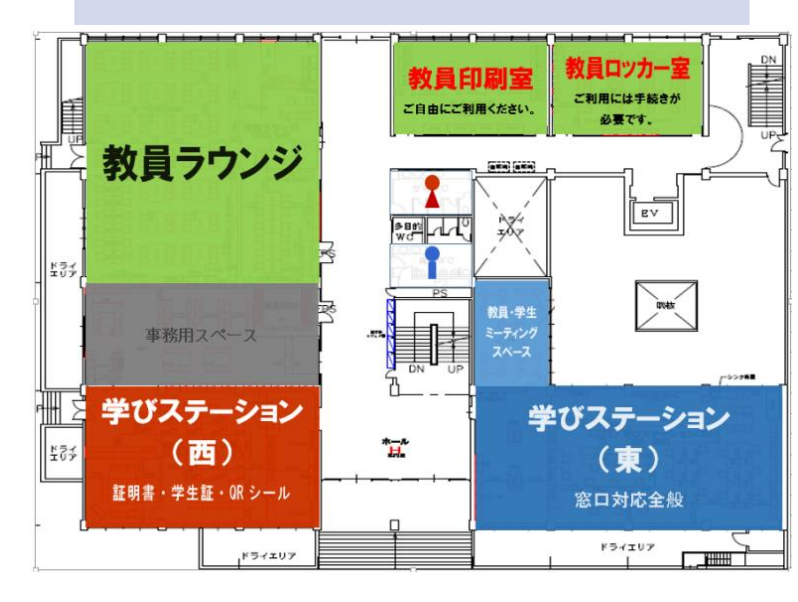

BKC

- ・プリズムハウス1階
- 077-561-3351
- 8:00~21:30(補講日等例外あり)

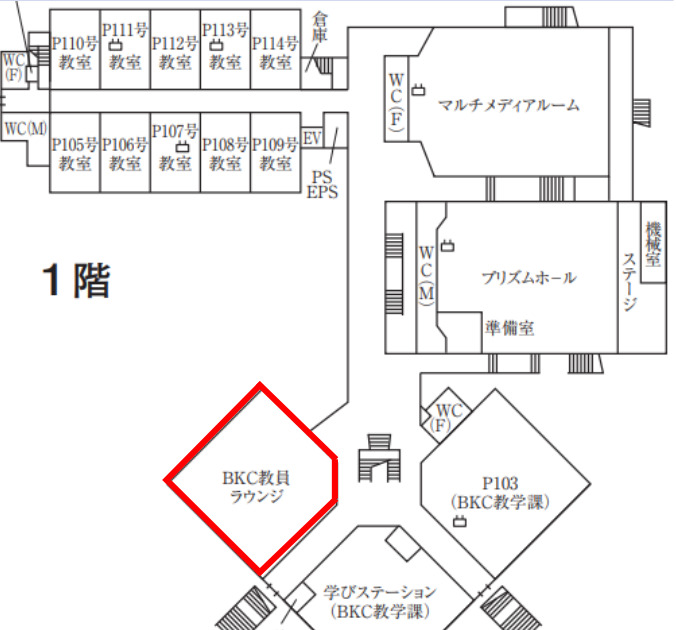

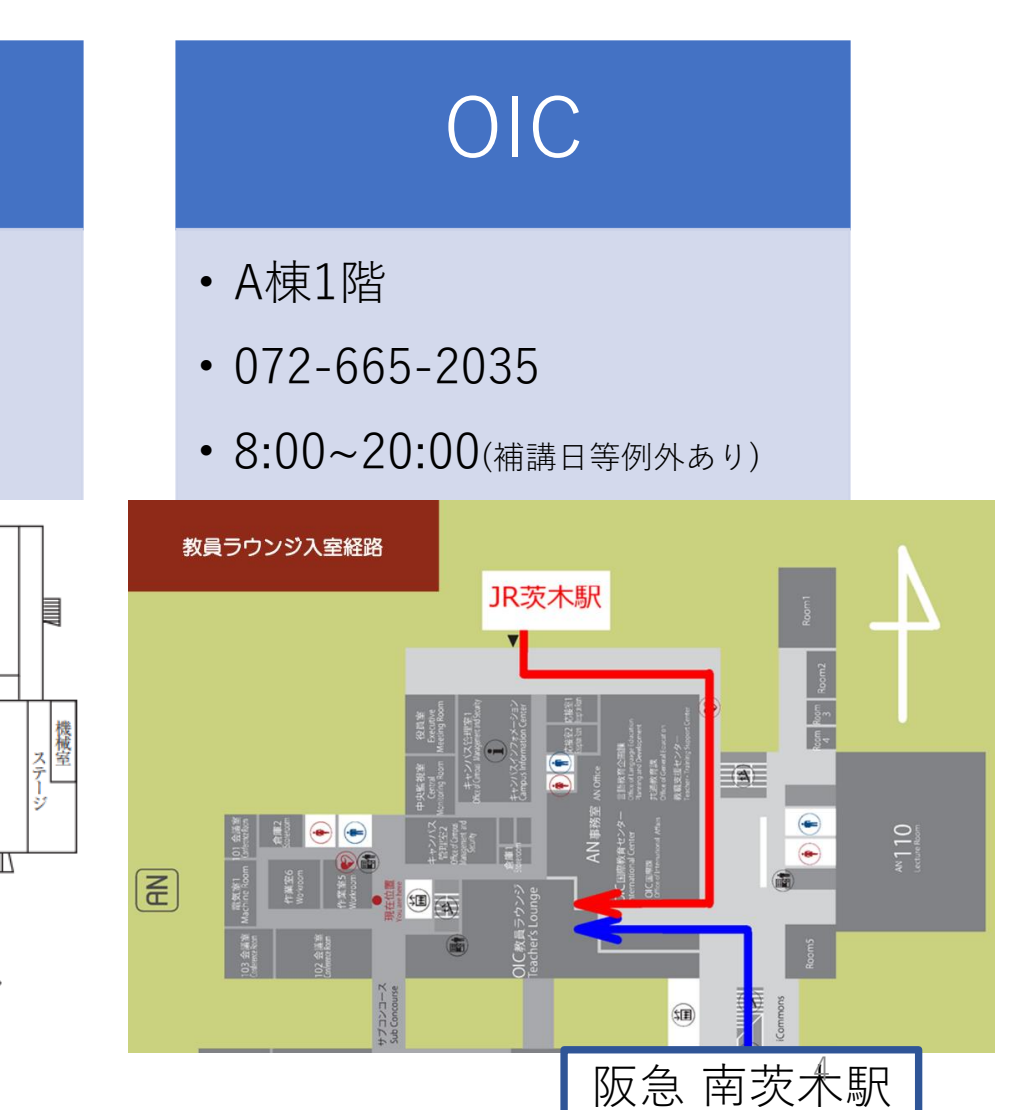

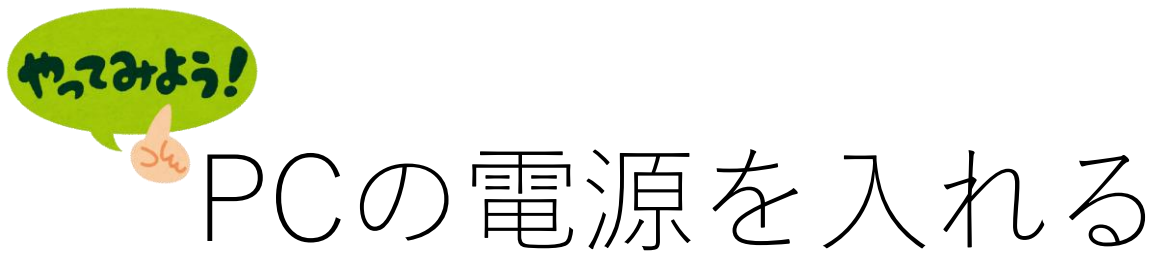

2

| PCの電源ボタン | ( ) |
|----------|-----|
| を押す      |     |

<教員ラウンジの貸出PCのみ> 「サインイン」をクリック

### <u><教員ラウンジの貸出PCの注意事項></u>

電源を切ると、初期化(データ削除)されます。必要なデータは USBやクラウド(OneDriveやmanaba+Rなど)に保存しておき ましょう。

CapsLoci

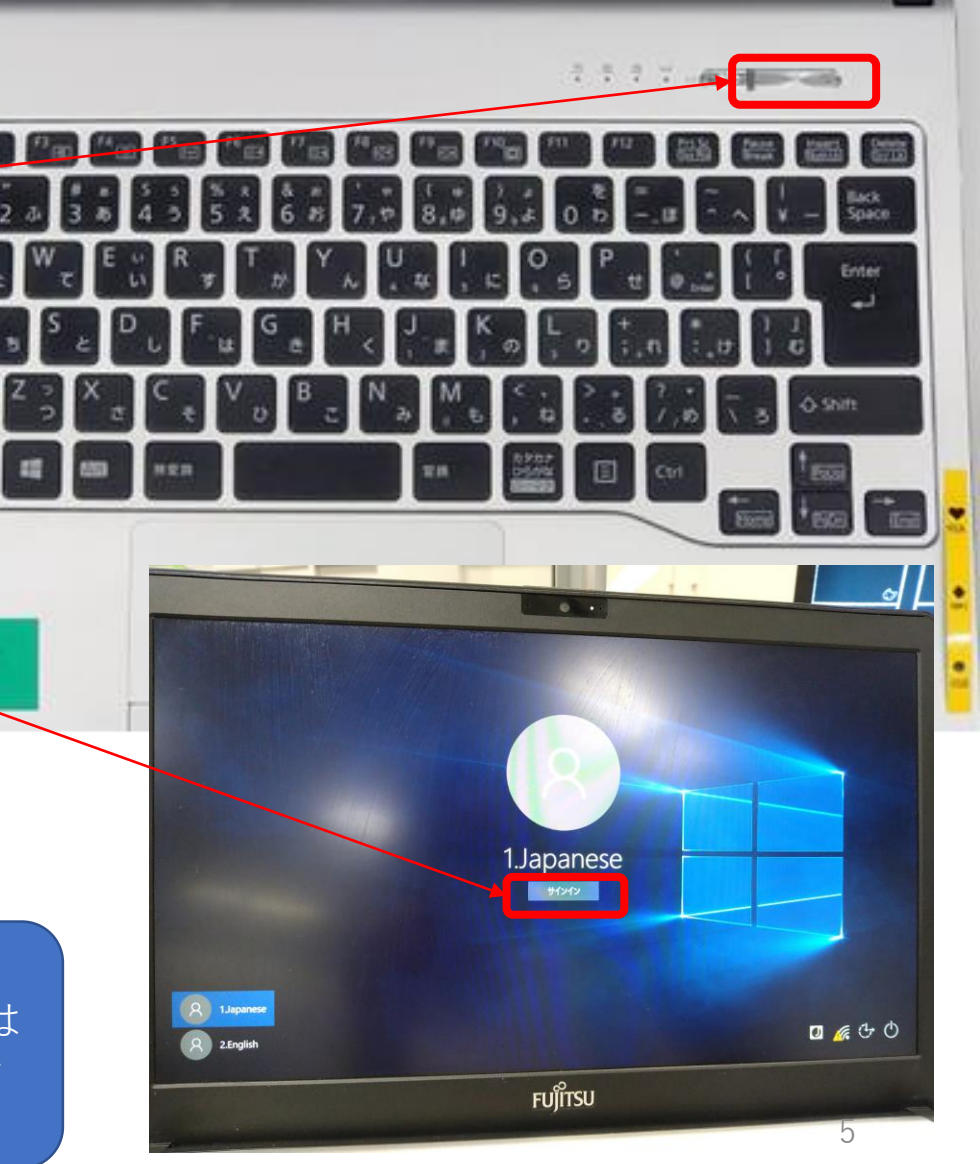

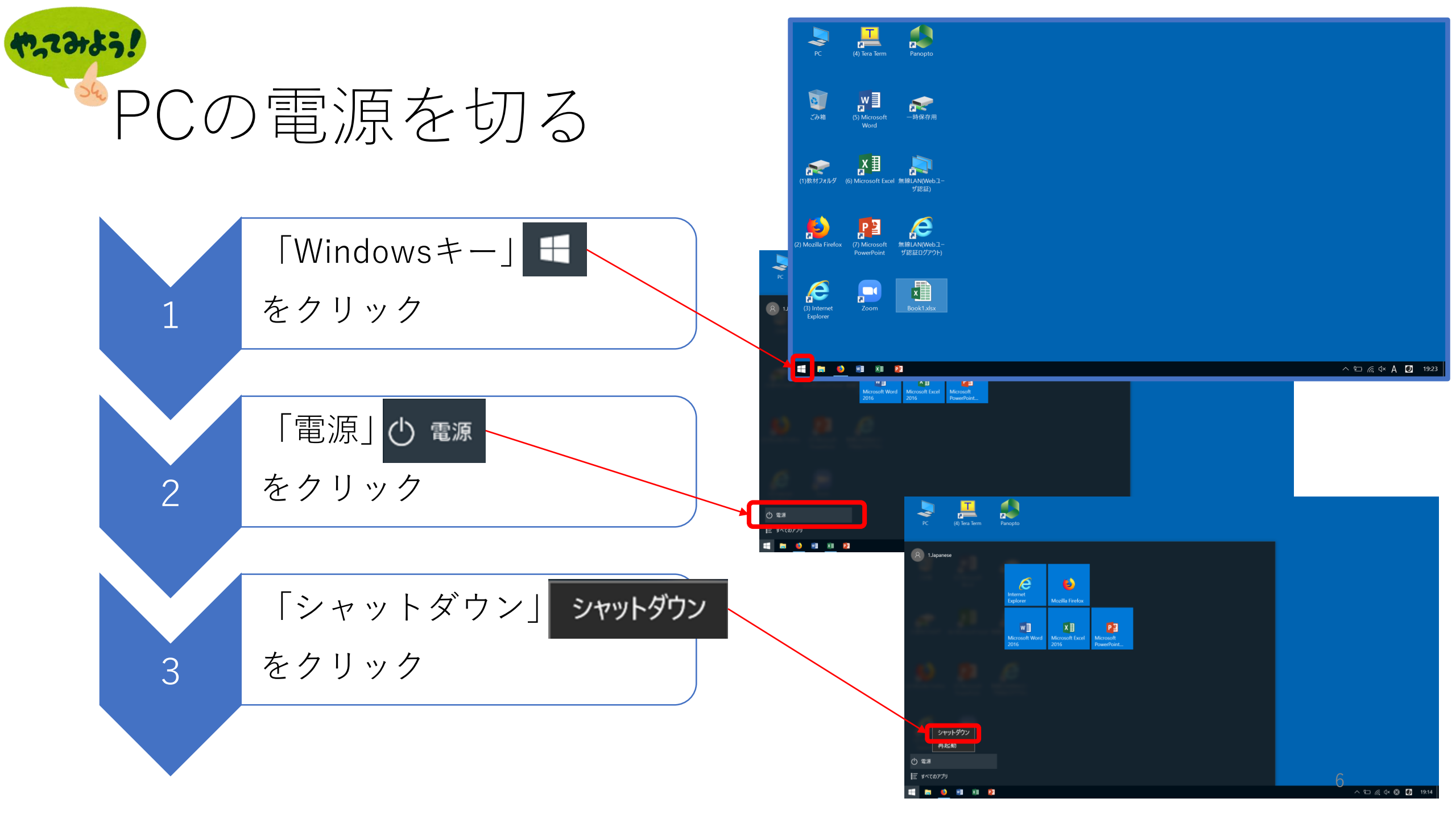

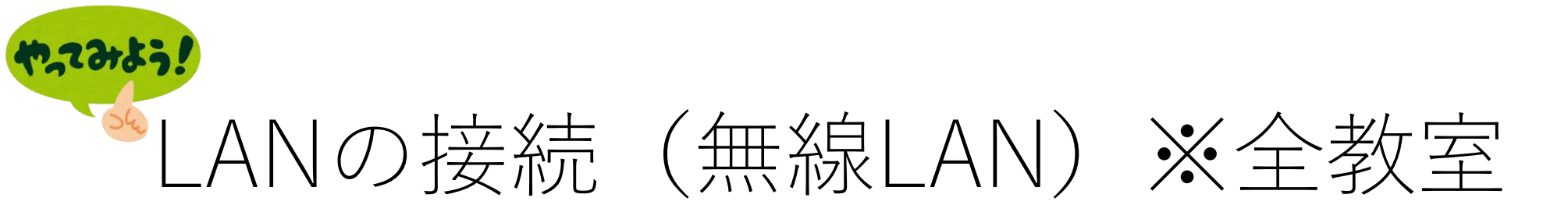

## 教員ラウンジの貸出PCの場合

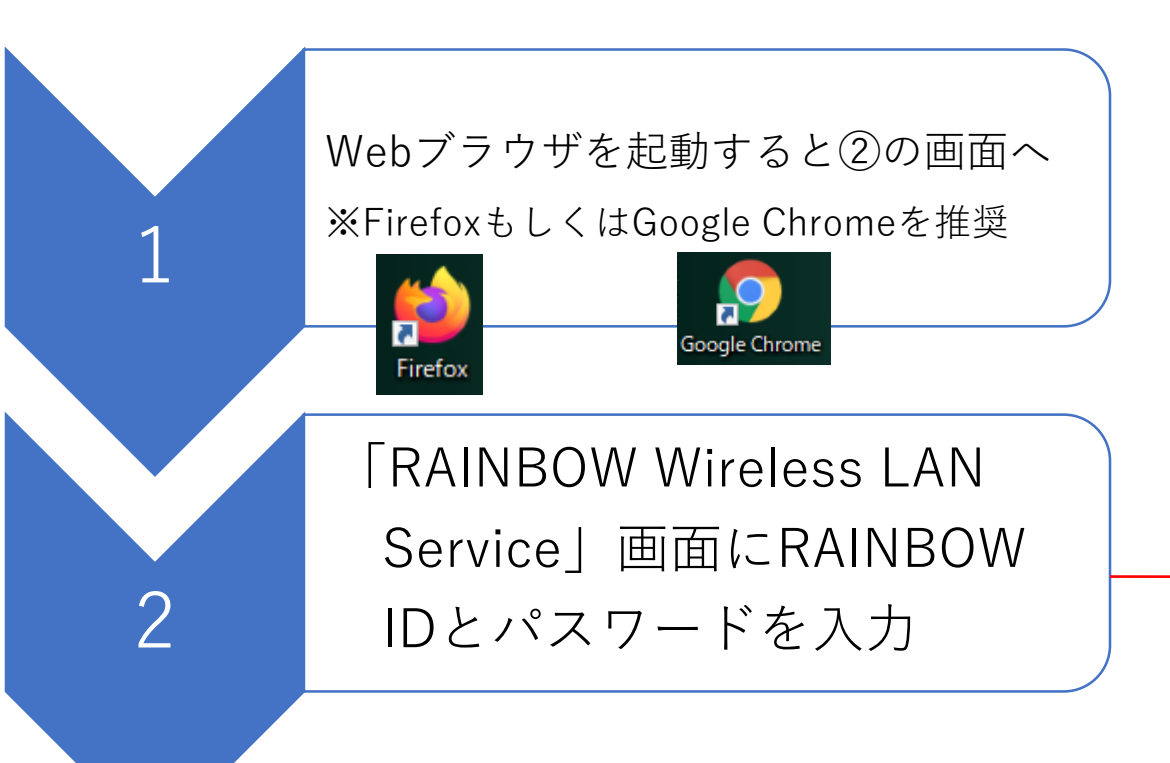

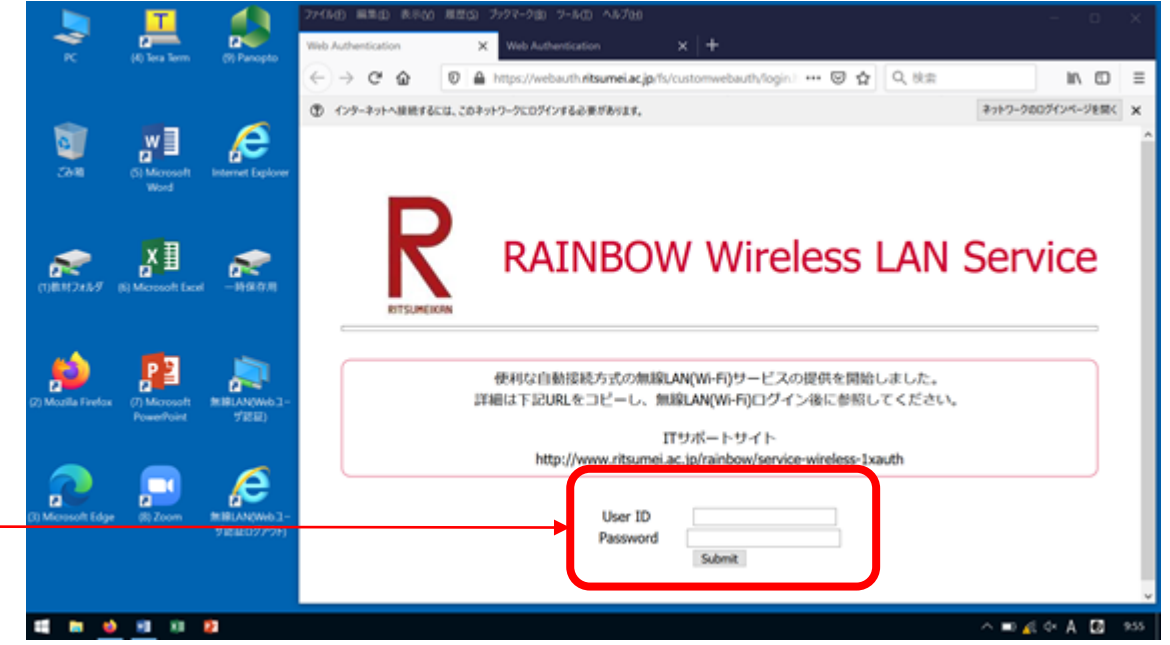

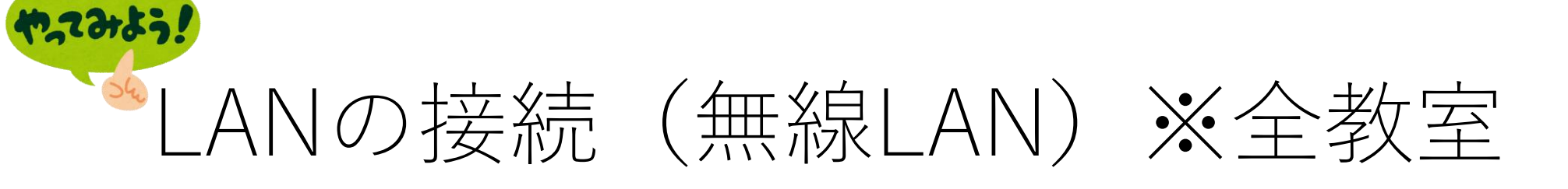

## ご自身のPCの場合

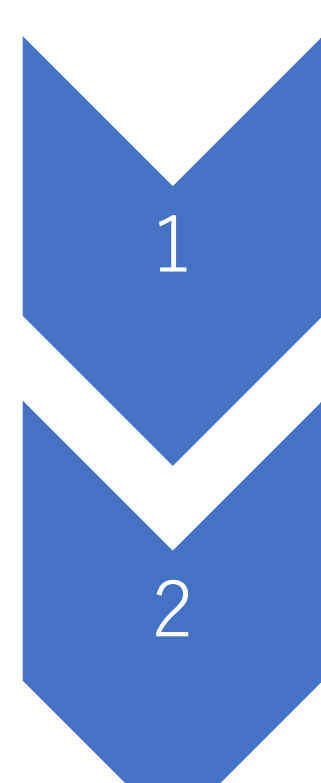

 ①無線LANのネットワーク一覧を開く。
②SSID(ネットワーク名)「Rits-1Xauth」の[接続]をクリックしま す。

③下記を入力し、[OK]をクリック ユーザーID:RAINBOWユーザーID パスワード:RAINBOWユーザーIDのパス ワード

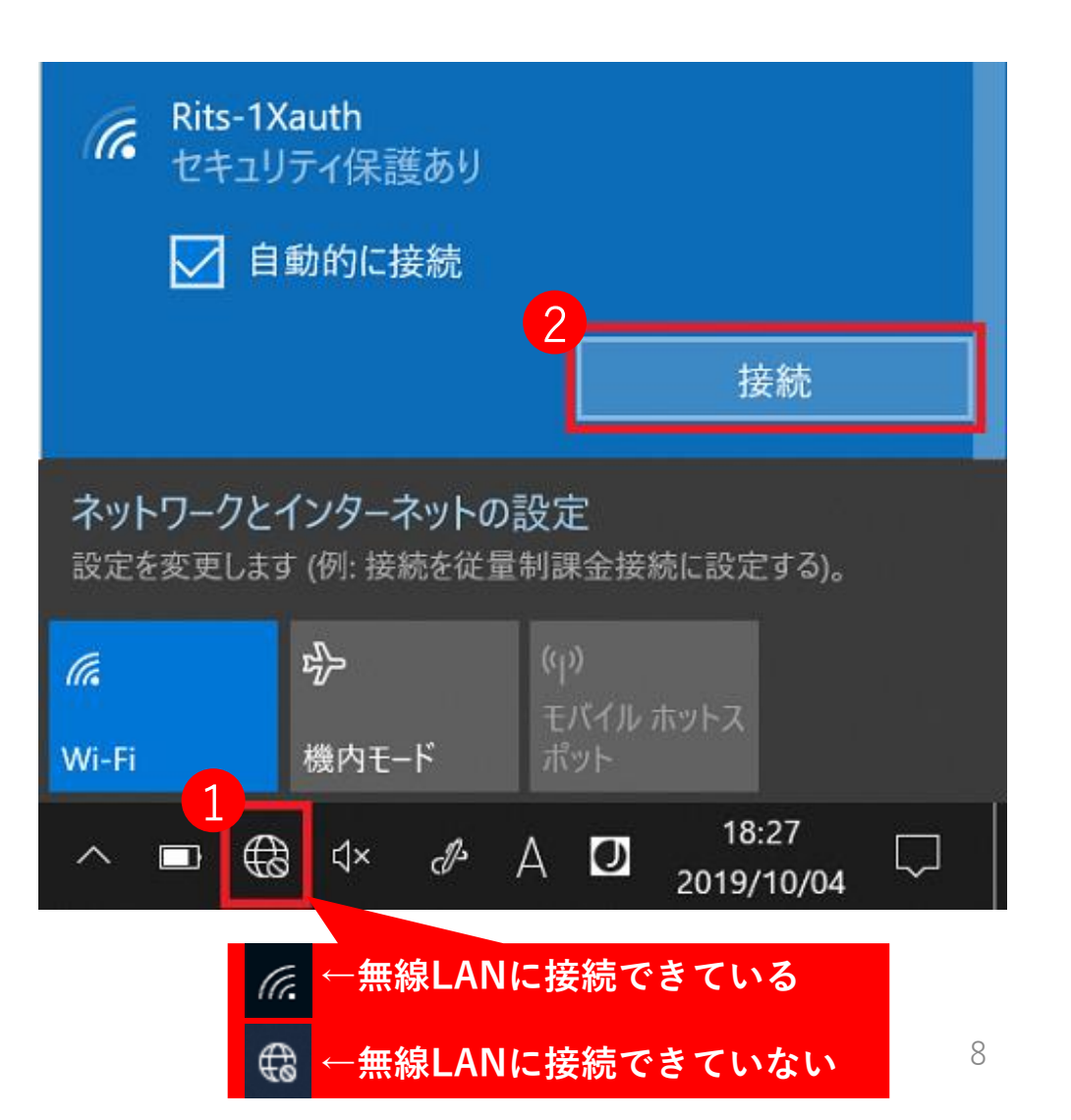

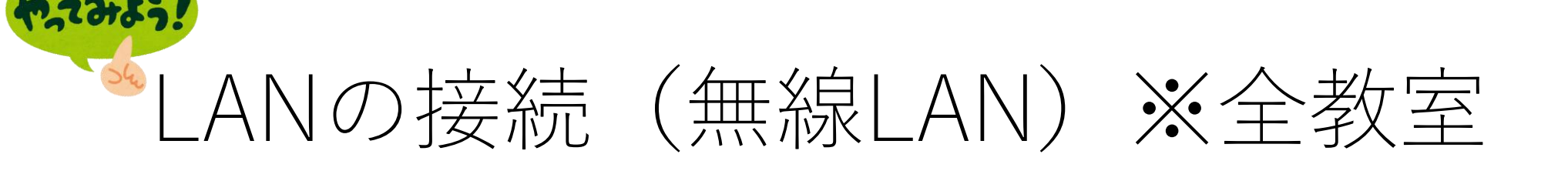

## ご自身のPCの場合

3

④ [証明書の詳しい内容の表示]をク リックします。

⑤下記と一致することを確認し、[接 続]をクリックします。

発行先: wireless.ritsumei.ac.jp

発行元: NII Open Domain CA

Rits-1Xauth セキュリティ保護あり

5

### 接続を続けますか?

この場所に Rits-1Xauth が存在すると予想される場合は、そのまま接続してください。そうでない場合は、 名前が同じでも別のネットワークである可能性があり ます。 証明書の詳細の非表示

発行先: JP, Kyoto, Kyoto, Ritsumeikan University, Office of Information Infrastructure,

wireless.ritsumei.ac.jp 発行元: NII Open Domain CA - G7 RSA サーバーの拇印: 29 A6 17 C3 75 B0 14 18 52 0F B7 4D CC 9A B8 99 FB E4 41 FD

# LANの接続(有線LAN)※一部の教室のみ

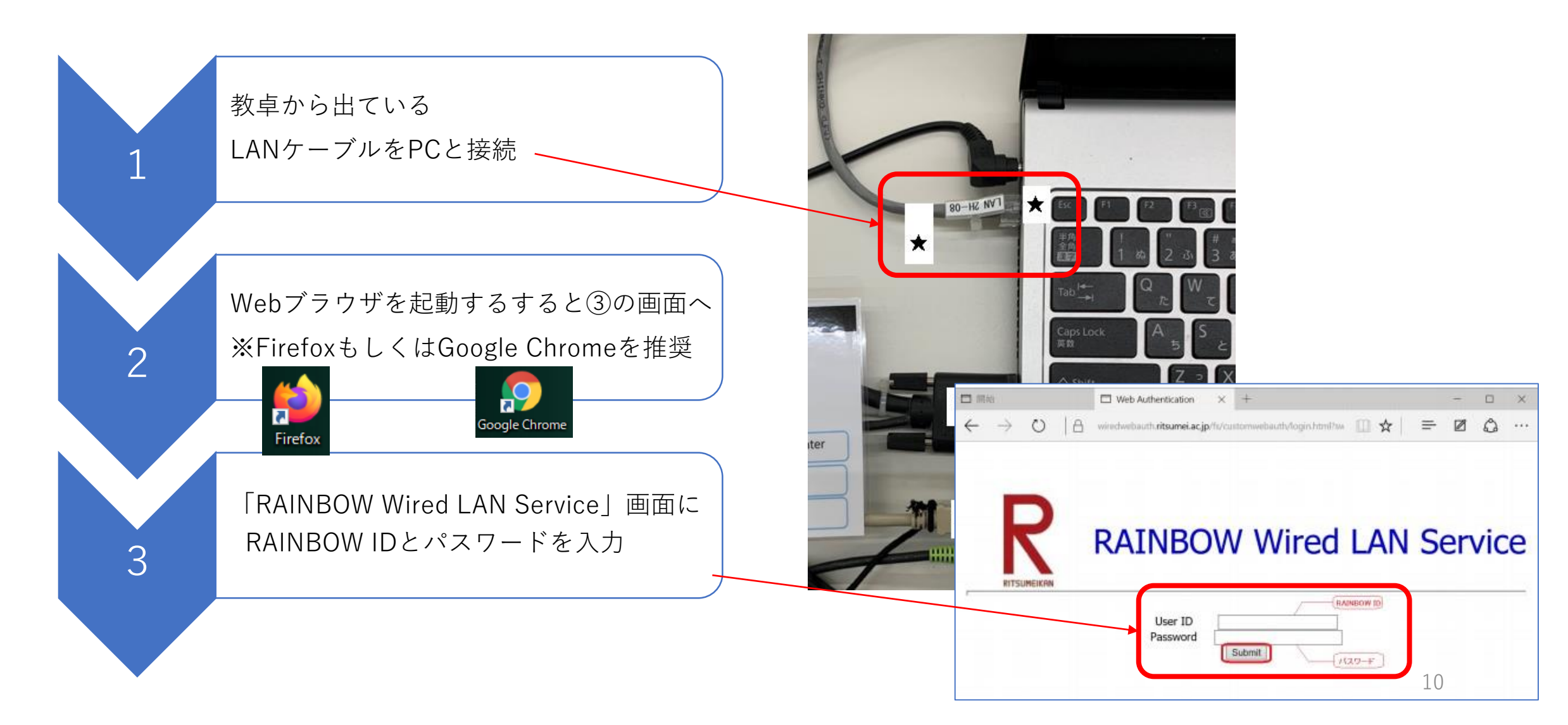

# 【参考】 PCのアイコン (デスクトップの小さな絵)

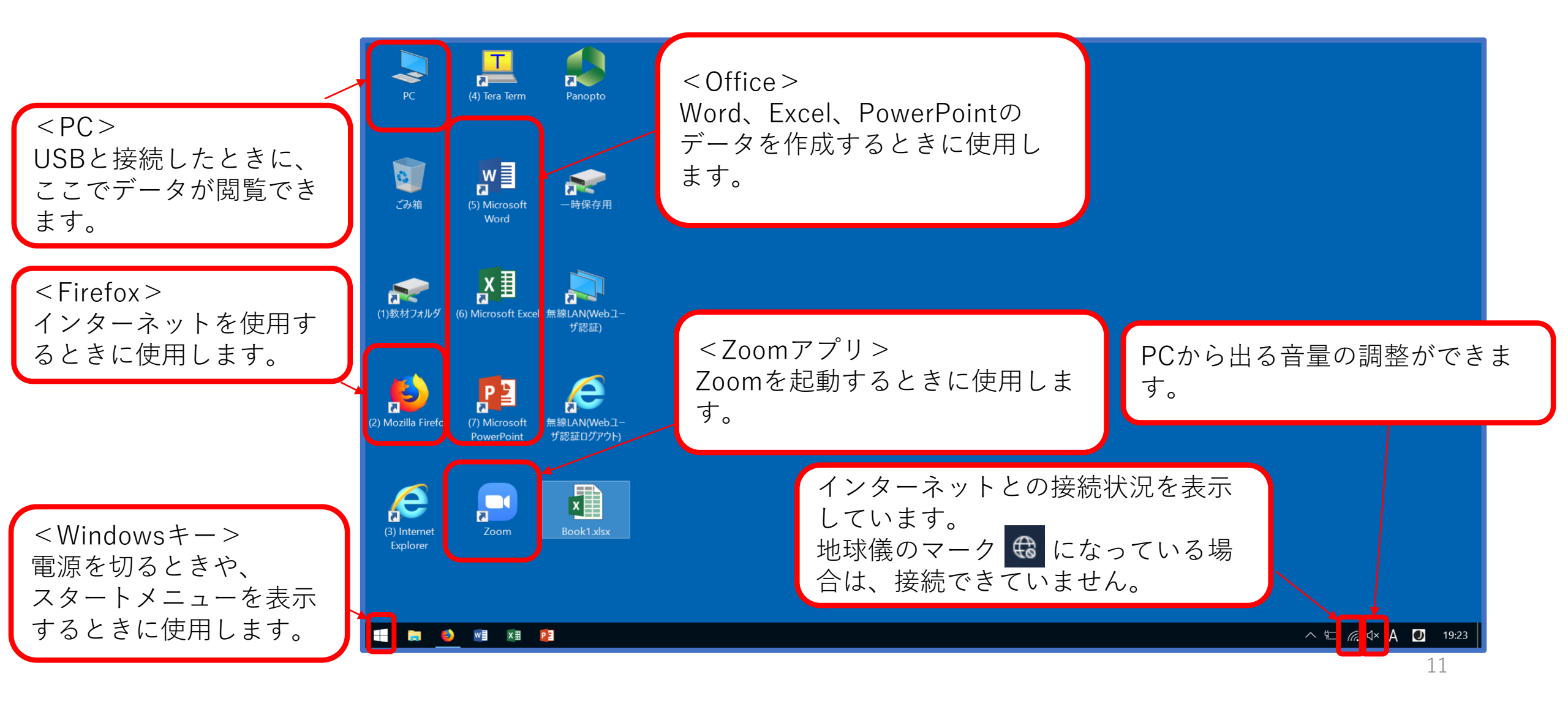

# 教卓パネルの操作(目次)

①教卓設備の紹介

(2)各種機器の使い方

- ・電源の入れ方
- •マイクの使い方
- ・OHC(書画カメラ)の使い方
- ・PC画面の映し方

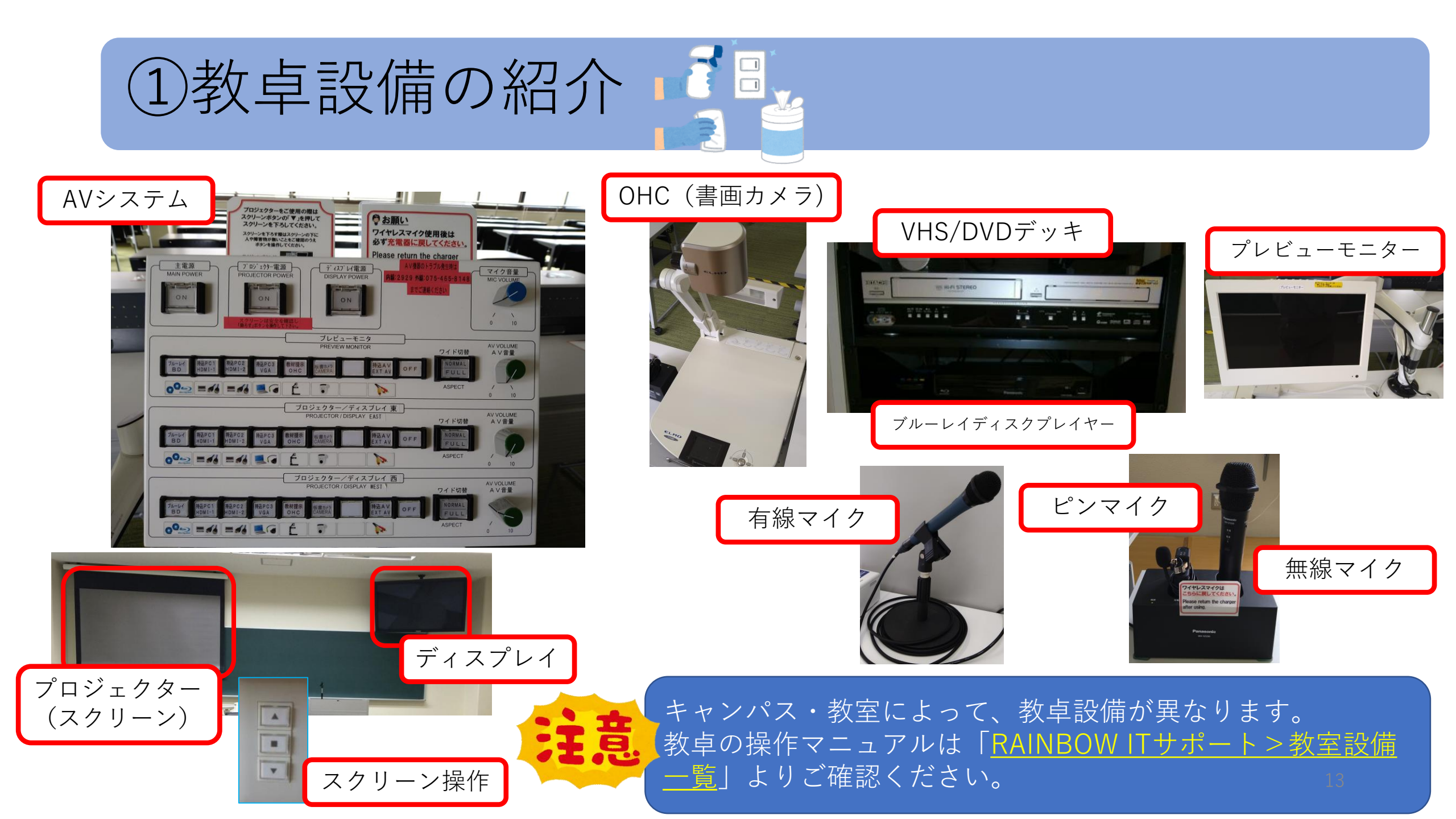

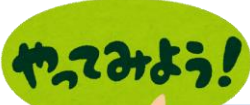

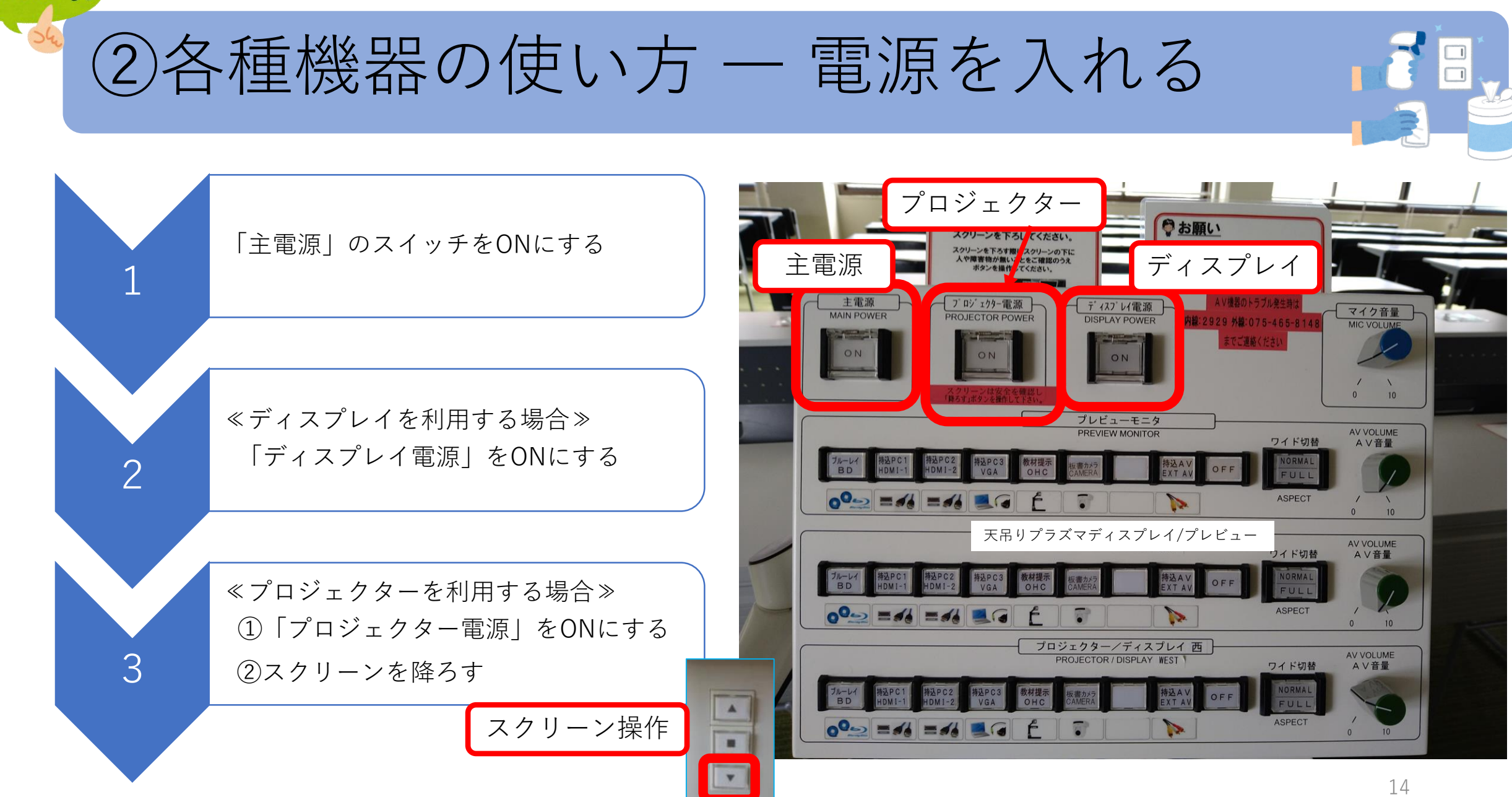

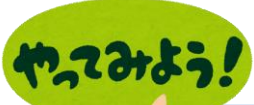

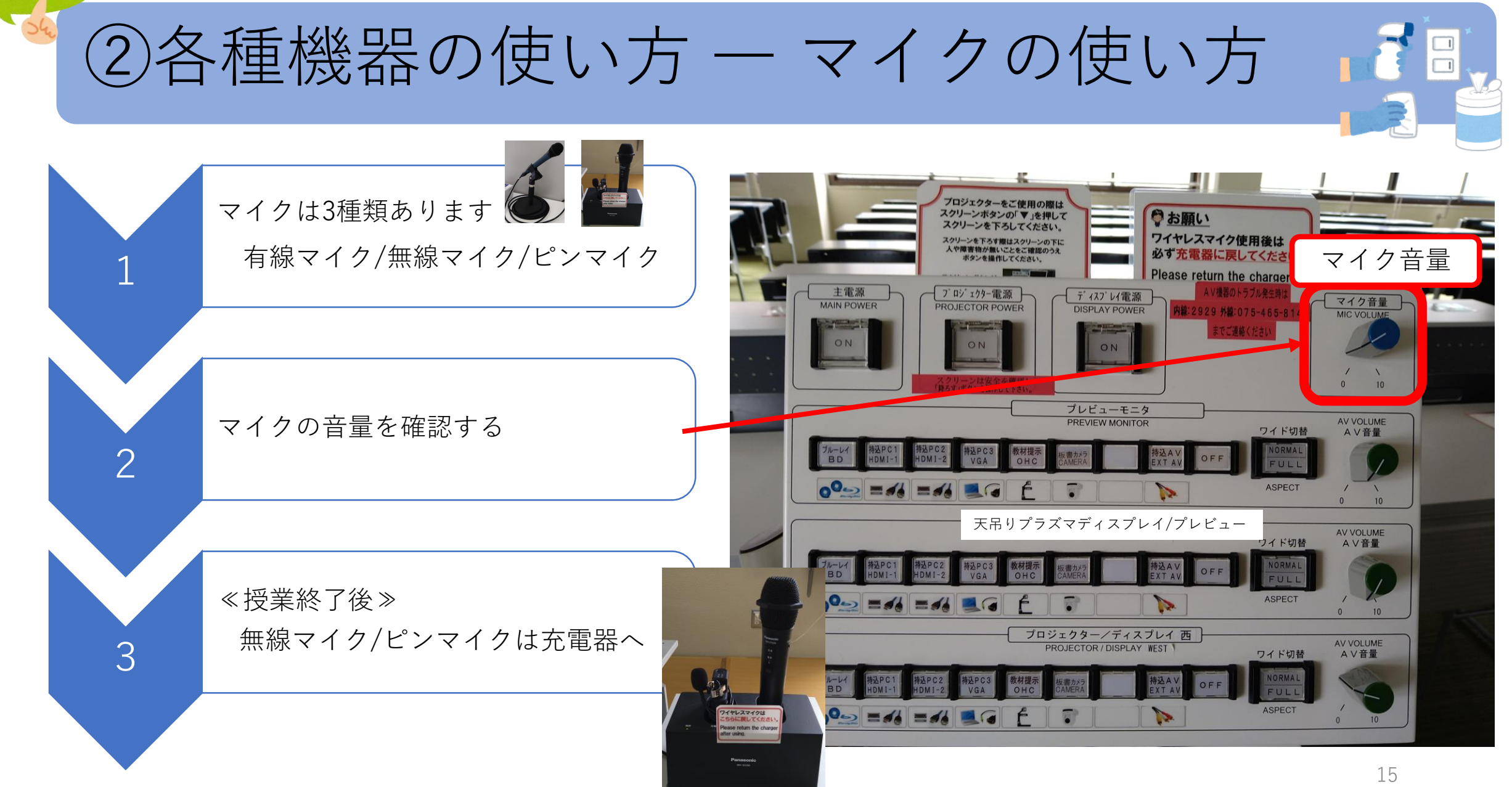

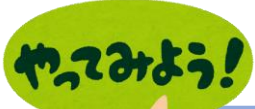

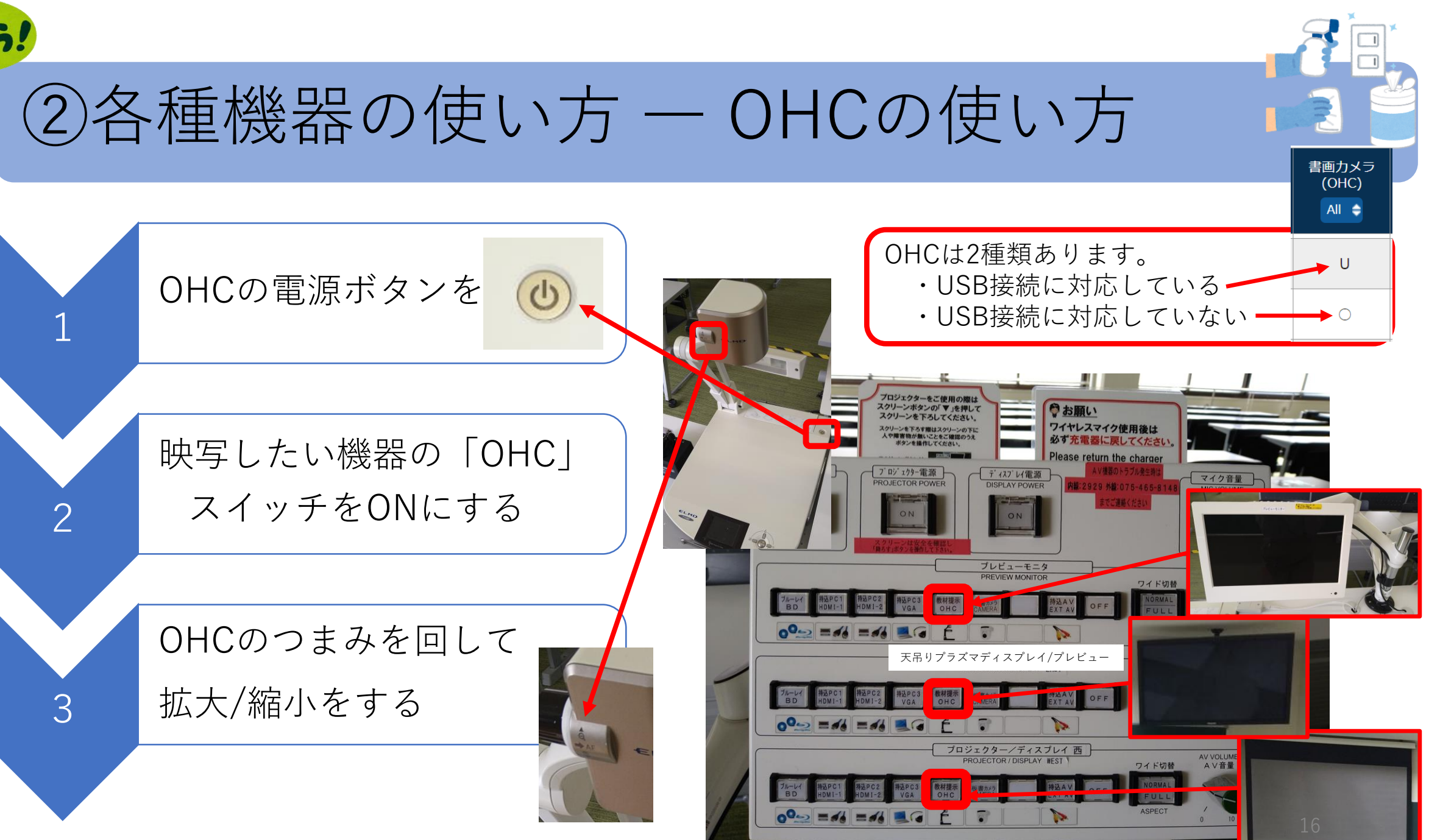

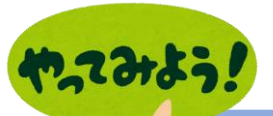

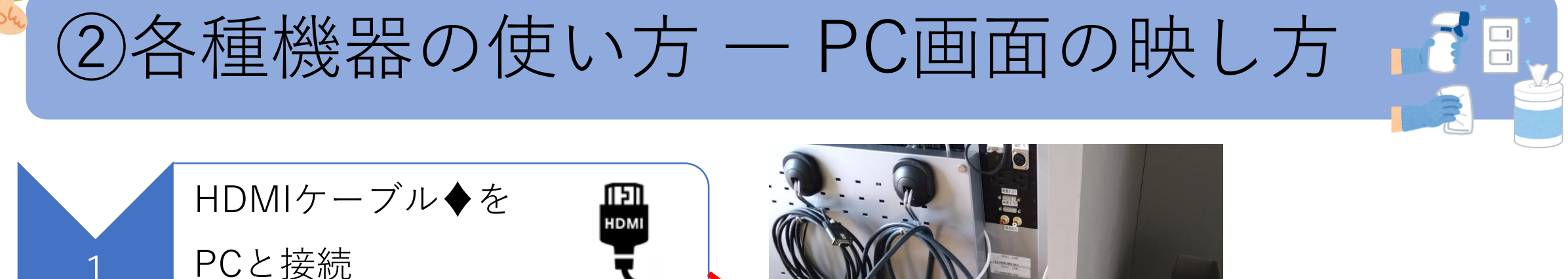

••

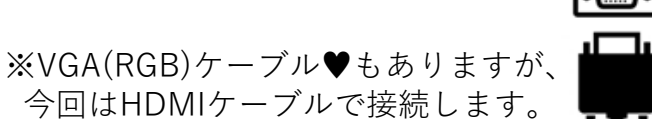

<教室に常設PCがある場合> 教卓接続ケーブル( HDMI ケーブル /VGAケーブル)の接続は不要

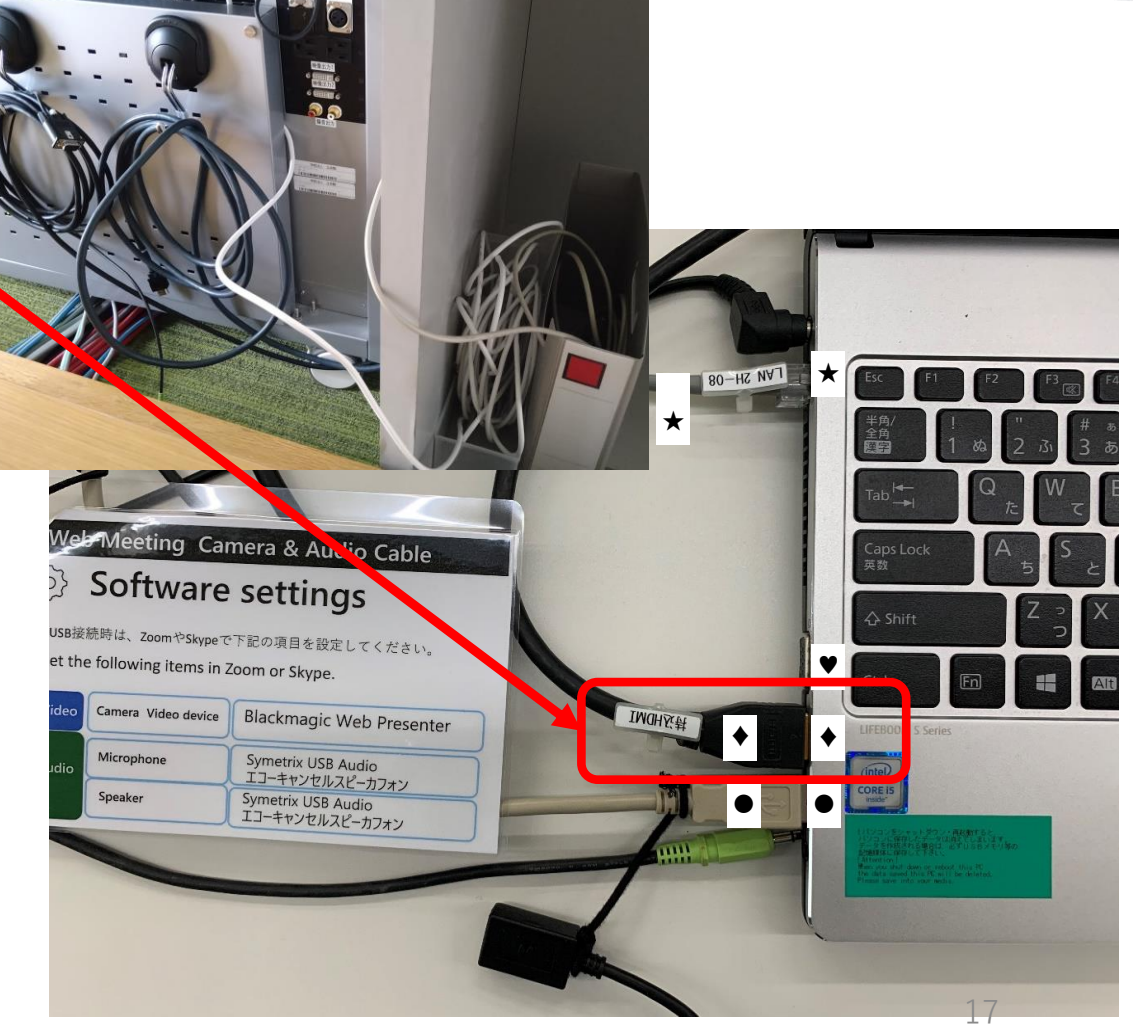

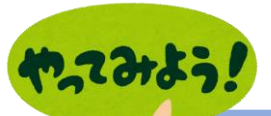

②各種機器の使い方 — PC画面の映し方

「PCと接続したケーブル」のスイッチ をONにする(今回はHDMIを選択)

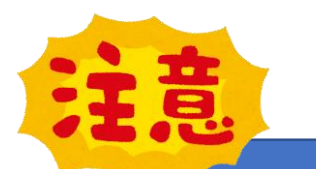

2

<**HDMIケーブルが2本ある場合**> この場合、「HDMI-1」と「HDMI-2」の2種類とな りますので、PCと接続しているケーブルの方(ケー ブルに番号が記載)のスイッチをONにする

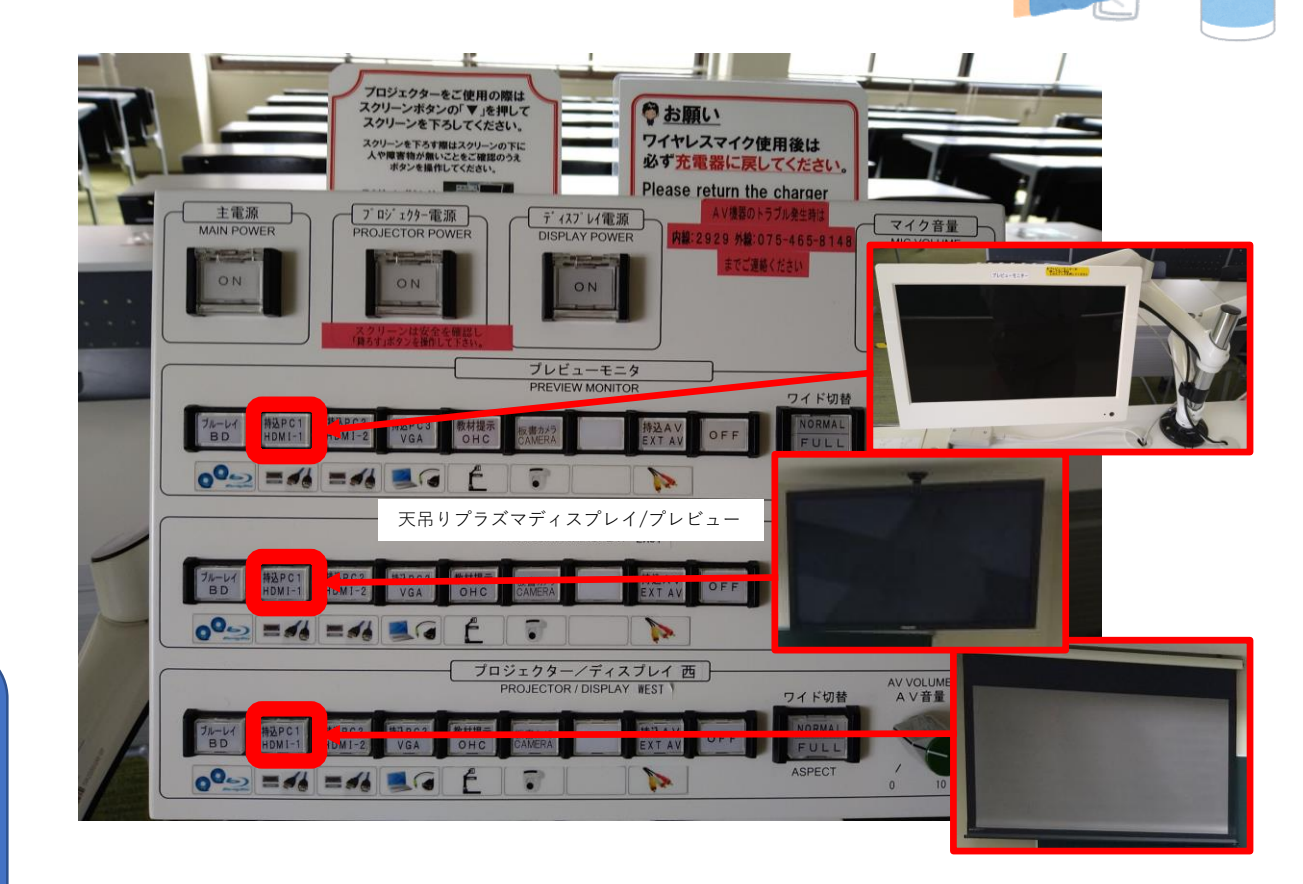

# 教卓操作マニュアルの見つけ方

やってみよう!

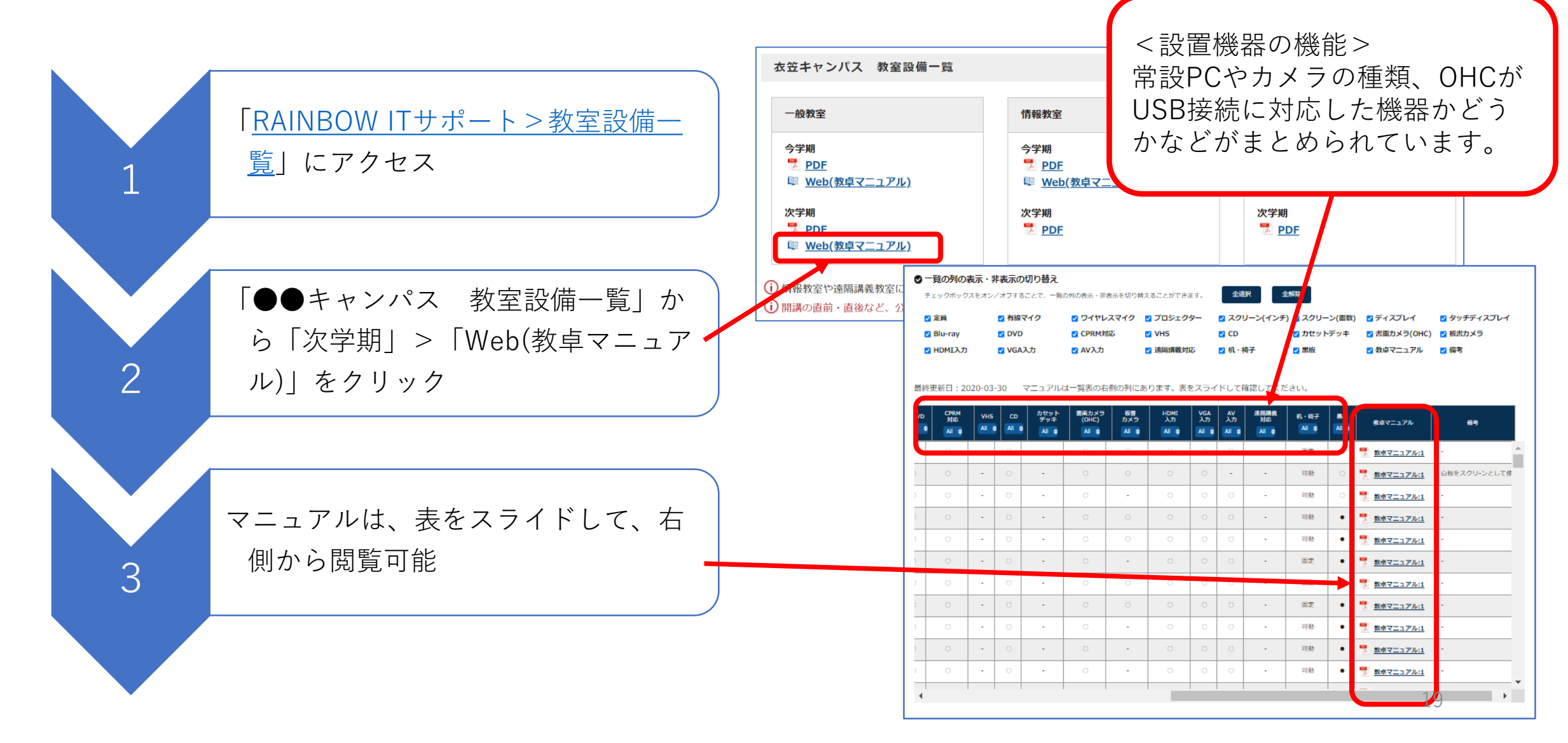

#### Zoomの使い方は、<u>マニュアル</u>または、 Zoomとの接続方法【概要】 フォローアップ企画「Zoom基本編」 にご参加ください。 サインイン 教室機器(カメラ・スピーカー) メールを入力 ssoでサインイン のケーブル●をPCと接続 パスワードをス お忘れですか? または G Google でサインイン □ 次アのサインインを維持 サインイン f Facebook でサインイン ritsumei-ac-jp SSOでサインイン ritsumei-ac-jp Zoomアプリを起動・サインイン 会社のドメインを知りません 2 たーム デヤット ミーディング 連絡先 く戻る 15:22 + Wob Meeting Camera & Audio いまい ティーティーグ 新規ミーティング Software settings 19 **^** Zoomミーティングを開催 画面の共有 開始

USD後続時は、ZoomやSkypeで下記の項目を設定してください。

**Blackmagic Web Presenter** 

Symmetrix USB Audio エコーキャンセルスピーカフォン

エコーキャンセルスピーカフォン

Symetrix US8 Audio

Set the following items in Zoom or Skype.

Camera Video device

Murophone

Speaker

00

発言中:

新胡ミーティング

fde-st01 fde-st01 教務

ミーティング トピック:

#71-

/777-F

招待リンク 前加考れ

A

オーディオに参加

※カメラ・マイクの入力設定

3

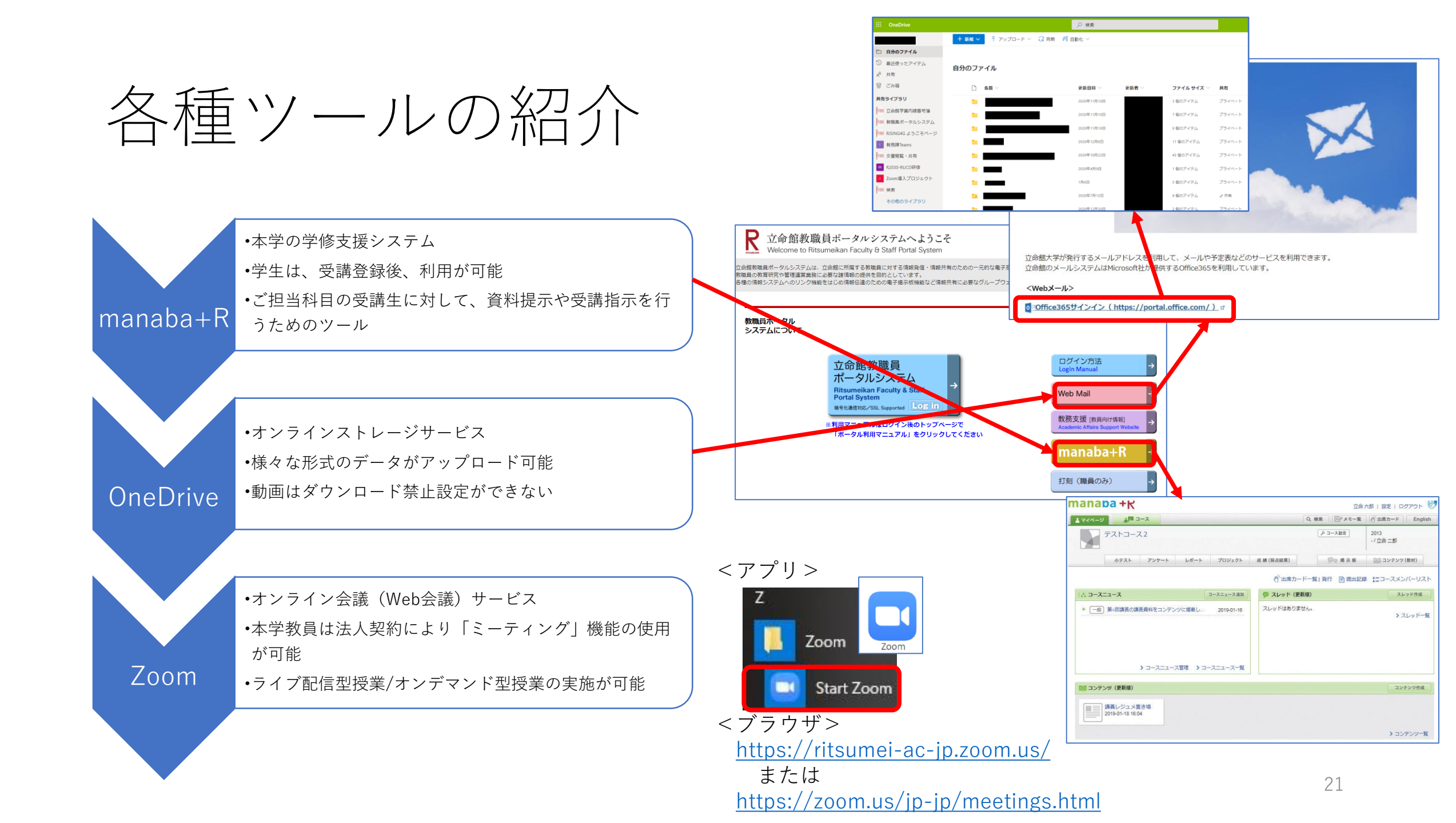

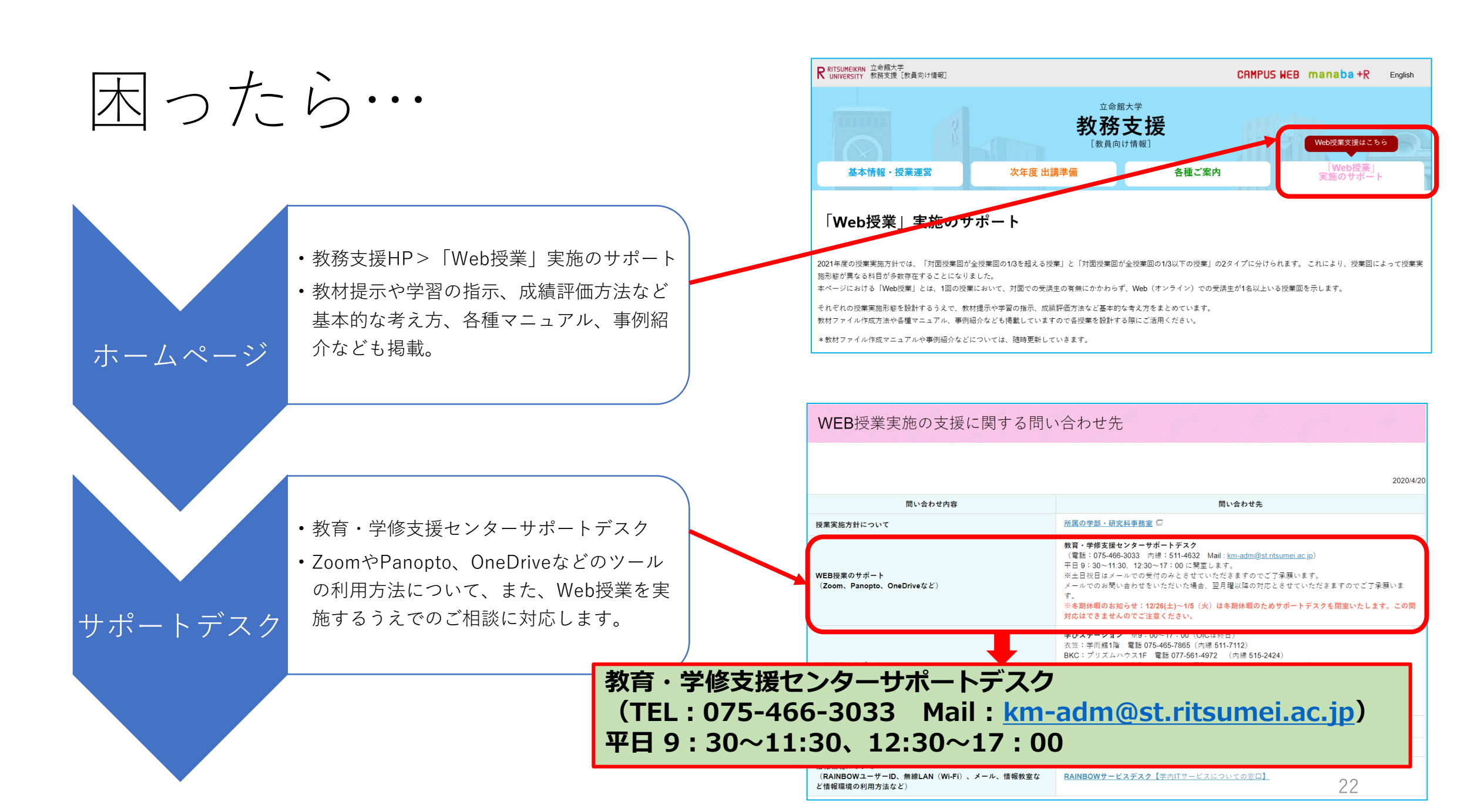

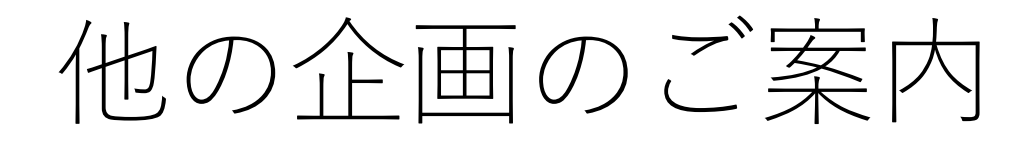

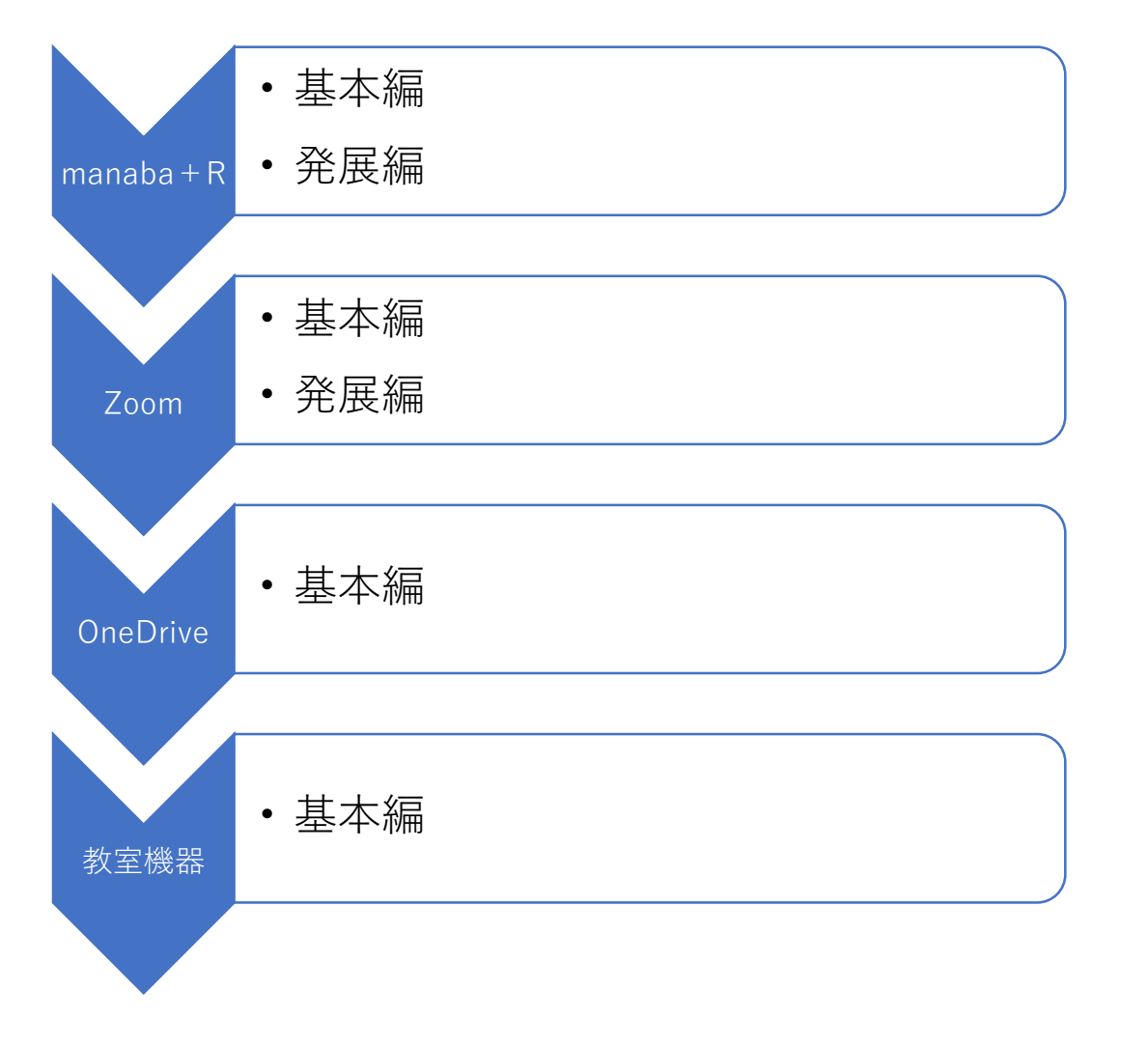

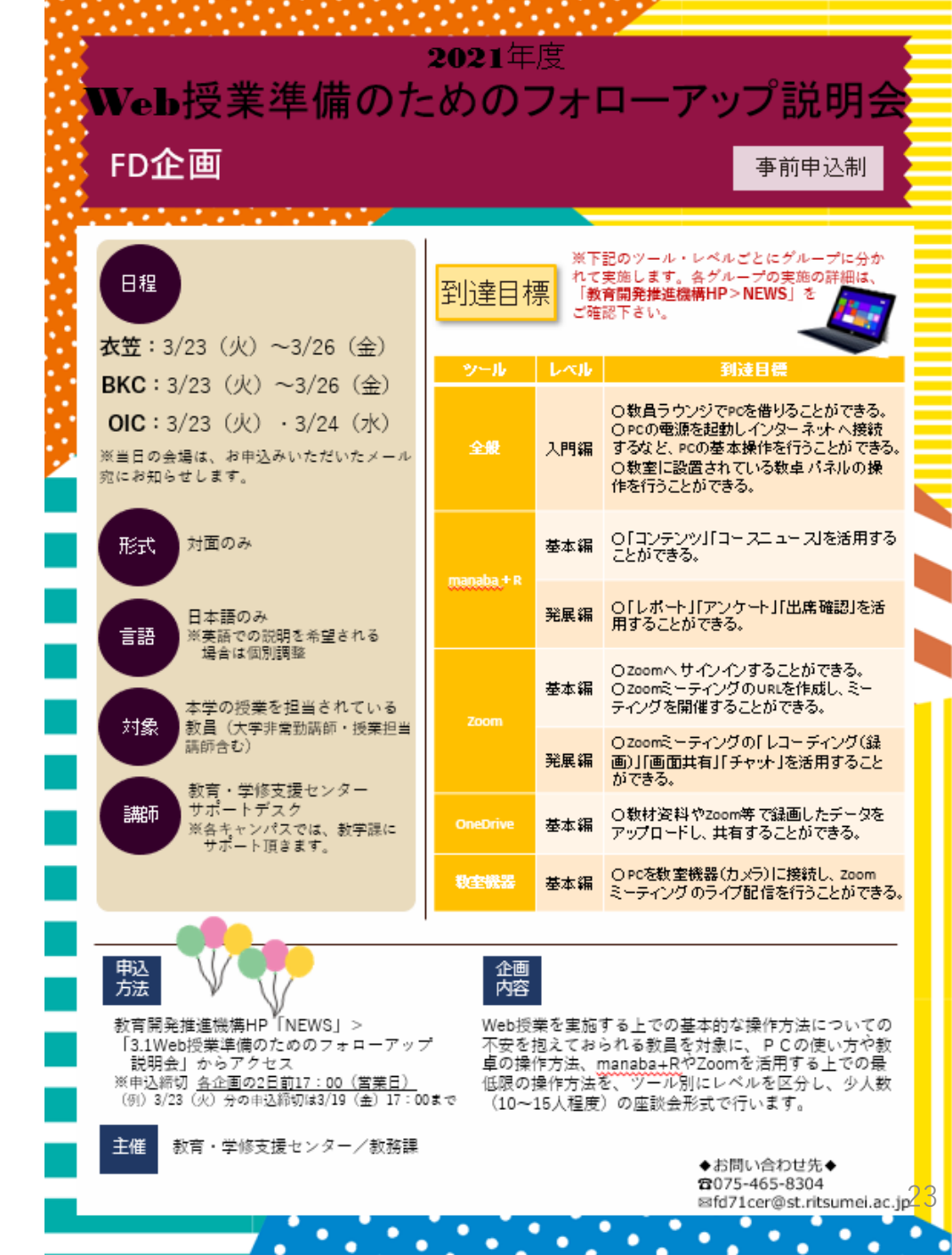